## Mindig az Ön rendelkezésére áll!

Regisztrálja termékét és vegye igénybe a rendelkezésre álló támogatást: www.philips.com/welcome

### HMP4000

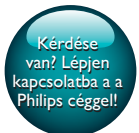

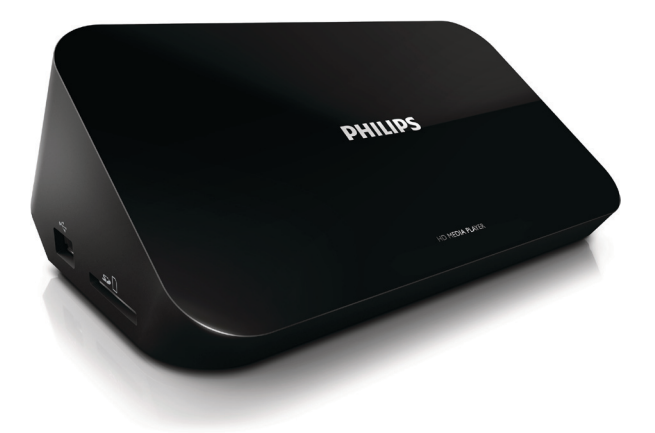

# Felhasználói kézikönyv

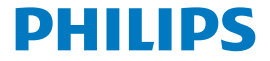

## Tartalomjegyzék

| 1 | Védjegyre vonatkozó információk            | 3  |
|---|--------------------------------------------|----|
| 2 | Biztonsági előírások és megjegyzések       | 4  |
|   | Biztonság                                  | 4  |
|   | Megfelelőség                               | 5  |
|   | Copyright                                  | 6  |
|   | Óvja a környezetet!                        | 6  |
|   | Garancia                                   | 7  |
| 3 | Alapismeretek                              | 8  |
|   | Csatlakoztatás                             | 8  |
|   | Be-/kikapcsolás                            | 9  |
|   | Automatikus készenlét                      | 10 |
|   | Képernyővédő                               | 10 |
|   | A távvezérlő használata                    | 11 |
|   | Szövegbevitel                              | 12 |
| 4 | Lejátszás                                  | 13 |
|   | Lejátszás háttértáreszközről               | 13 |
|   | Médiafájlok keresése                       | 14 |
|   | Lejátszási lehetőségek kiválasztása        | 14 |
|   | Fájlok kezelése                            | 15 |
|   | Fájlok és mappák másolása vagy áthelyezése | 16 |
|   | Fájlok és mappák törlése                   | 16 |

|   | Fájlok és mappák átnevezése                      | 16 |
|---|--------------------------------------------------|----|
|   | Zenei lejátszási listák létrehozása              | 17 |
|   | Fényképalbumok készítése                         | 17 |
| 5 | Beállítás                                        | 18 |
|   | Rendszer                                         | 18 |
|   | Hang                                             | 18 |
|   | Videó                                            | 19 |
| 6 | EasyLink                                         | 20 |
| 7 | Firmware frissítése USB-tárolóeszközön keresztül | 21 |
| 8 | Hibakeresés                                      | 22 |
| 9 | Specification                                    | 23 |

## 1 Védjegyre vonatkozó információk

A Philips és a Philips pajzs emblémája a Koninklijke Philips N.V. bejegyzett védjegye, és a WOOX Innovations Limited a Koninklijke Philips N.V. engedélyével használja azokat.''

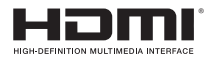

The terms HDMI and HDMI High-Definition Multimedia Interface, and the HDMI Logo are trademarks or registered trademarks of HDMI Licensing LLC in the United States and other countries.

## DOLBY DIGITAL

Manufactured under license from Dolby Laboratories. Dolby and the double-D symbol are trademarks of Dolby Laboratories.

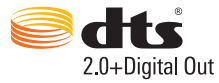

Manufactured under license under U.S. Patent Nos: 5,956,674; 5,974,380; 6,487,535 & other U.S. and worldwide patents issued & pending. DTS, the Symbol, & DTS and the Symbol together are registered trademarks & DTS 2.0+Digital Out is a trademark of DTS, Inc. Product includes software. © DTS, Inc. All Rights Reserved.

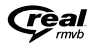

Real RMVB logo is a trademark or a registered trademark of RealNetworks, Inc.

## 2 Biztonsági előírások és megjegyzések

A termék használata előtt figyelmesen olvassa el az utasításokat. A garancia nem terjed ki azokra a hibákra, amelyek az utasítások figyelmen kívül hagyása miatt keletkeztek.

### Biztonság

### Biztonsági jelzések ismertetése

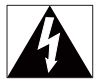

A "villám" jelzés arra utal, hogy a készülékben lévő szigeteletlen anyag áramütést okozhat. A háztartásban tartózkodók biztonsága érdekében kérjük, ne távolítsa el a védőburkolatot.

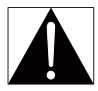

A "felkiáltójel" olyan funkciókra hívja fel a figyelmet, amelyek használatánál célszerű figyelmesen elolvasni a mellékelt leírásokat az üzemeltetés és karbantartási problémák megelőzéséhez.

FIGYELEM: Az áramütés veszélyének csökkentése érdekében óvja a készüléket az esőtől és a nedvességtől, és ne helyezzen rá folyadékkal teli tárgyakat, például virágvázát.

VIGYÁZAT! Az áramütés elkerülése érdekében teljesen illessze be a csatlakozó. (A polarizált csatlakozókkal rendelkező régiókban: Az áramütés elkerülése érdekében ügyeljen rá, hogy a széles érintkezőkést az aljzat széles nyílásába illessze.)

- Kizárólag a gyártó által javasolt tartozékokat használja.
- Csak a használati utasításban listázott tápegységeket használja.
- 4 HU

- A készüléket nem érheti nedvesség és kifröccsent folyadék.
- Ne helyezzen a készülékre semmilyen veszélyforrást (pl. folyadékkal töltött tárgyat, égő gyertyát).
- Az elemeket és elemcsomagokat óvja a magas hőmérséklettől, ezért ne tegye ki például közvetlen napfény hatásának, ne helyezze tűz közelébe stb.
- Ha az akkumulátort rosszul helyezi be, felrobbanhat. Cserélni csak azonos vagy egyenértékű típussal szabad.

#### A terméken végzett változtatással EMC sugárzásveszélyt és egyéb biztonságtalan üzemállapotot okozhat.

### Figyelem

- A termék borítását megbontani tilos.
- Tilos a készülék bármely alkatrészének a kenése.
- A terméket tilos más elektromos berendezésre helyezni.
- Ne tegye ki a terméket közvetlen napfény, nyílt láng vagy hő hatásának.
- Gondoskodjon arról, hogy a hálózati kábel, csatlakozó vagy adapter könnyen hozzáférhető legyen, hogy a készüléket le tudja választani a hálózati áramról.
- Ha a hálózati csatlakozódugó vagy készülékcsatlakozó használatos megszakítóeszközként, akkor

mindig működőképesnek kell lennie.

### Megfelelőség

## CE

Ez a termék megfelel az Európai Közösség rádióinterferenciára vonatkozó követelményeinek.

II. technikai osztályú berendezés szimbólum:

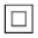

II. TECHNIKAI OSZTÁLYÚ, kettős szigetelésű készülék védelmi földelés nélkül.

A WOOX Innovations által kifejezetten jóvá nem hagyott változtatások és átalakítások a készüléken semmissé tehetik a felhasználó jogait e termék működtetésére vonatkozóan.

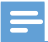

Megjegyzés

A típustábla a készülék alján található.

### Copyright

A műszaki adatok előzetes figyelmeztetés nélkül változhatnak. A WOOX fenntartja a jogot, hogy a terméken anélkül hajtson végre módosításokat, hogy a korábbi készleteket ennek megfelelően kellene megváltoztatnia.

### Óvja a környezetet!

### Környezetvédelemmel kapcsolatos tudnivalók

A termék csomagolása nem tartalmaz felesleges csomagolóanyagot. Igyekeztünk úgy kialakítani a csomagolást, hogy könnyen szétválasztható legyen a következő három anyagra: karton (doboz), polisztirol (védőelem) és polietilén (zacskó, védő habfólia).

A rendszerben található anyagokat erre specializálódott vállalat képes újrafeldolgozni és újrahasznosítani. Kérjük, tartsa szem előtt a csomagolóanyagok és régi készülékek leselejtezésére vonatkozó helyi előírásokat.

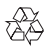

Ez a termék kiváló minőségű anyagok és alkatrészek felhasználásával készült, amelyek újrahasznosíthatók és újra felhasználhatók.

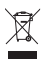

A termékhez kapcsolódó áthúzott kerekes kuka szimbólum azt jelenti, hogy a termékre vonatkozik a 2002/96/EK európai irányelv.

Tájékozódjon az elektromos és elektronikus termékek szelektív hulladékként történő gyűjtésének helyi feltételeiről.

Cselekedjen a helyi szabályozásoknak megfelelően, és a kiselejtezett készülékeket gyűjtse elkülönítve a lakossági hulladéktól. A feleslegessé vált készülék helyes kiselejtezésével segít megelőzni a környezet és az emberi egészség károsodását.

### Garancia

- Soha ne próbálja saját maga megjavítani a terméket, mivel ez sérüléshez, a termék károsodásához és a garancia elvesztéséhez vezethet.
- A terméket és a tartozékokat csak a gyártó által meghatározott rendeltetésüknek megfelelően használja. A termék hátulján feltüntetett figyelmeztető jel elektromos áramütés veszélyét jelzi.
- Soha ne távolítsa el a termék borítását. Szervizelési vagy javítási igény esetén mindig lépjen kapcsolatba az ügyfélszolgálattal.
- A kézikönyv által kifejezetten tiltott műveletek, a nem ajánlott vagy nem engedélyezett beállítások és összeszerelési eljárások érvénytelenítik a garanciát.

## 3 Alapismeretek

### Csatlakoztatás

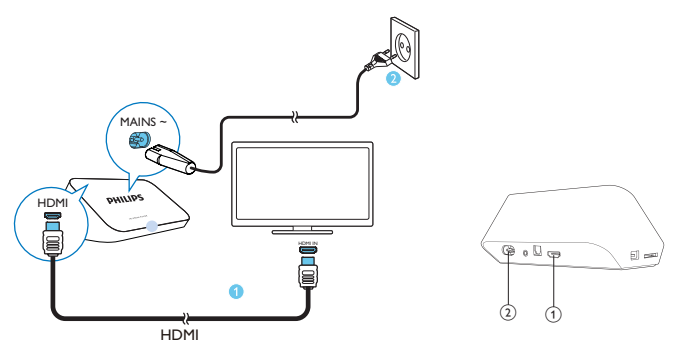

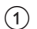

### HDMI-csatlakozó az audio/video kimenethez

- A nagy felbontású TV-hez (HDTV) egy HDMI-kábelen keresztül csatlakozik
- 2 Tápcsatlakozó
  - A tápellátáshoz hálózati kábelen keresztül csatlakozik

### Csatlakoztatás TV-hez az kábeleken keresztül

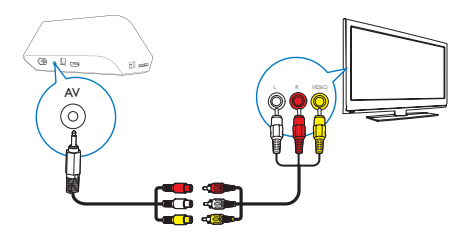

- A AV csatlakozón keresztül a mellékelt AV kábellel csatlakoztassa a HMP4000 készüléket a TV-hez.
- Ügyeljen rá, hogy a dugók és aljzatok színei passzoljanak.

### Kiváló minőségű hangzáshoz

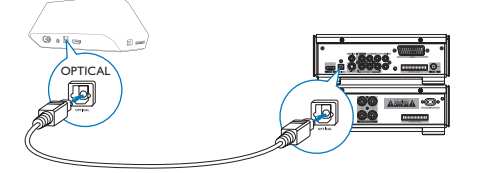

 Az OPTICAL csatlakozón keresztül száloptikás kábellel csatlakoztassa a HMP4000 készüléket az audio-/videorendszer OPTICAL vagy SPDIF bemeneti csatlakozójához.

### Be-/kikapcsolás

- A HMP4000 készüléknél nyomja meg a távvezérlő ⊕ gombját a bekapcsoláshoz.
  - → A feszültségjelző fehéren világítani kezd.

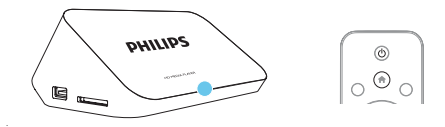

- 2 ATV-n váltson a HMP4000 bemeneti csatlakozójára:
  - A TV-készülék távvezérlőjén lévő forrás gomb használatával válassza ki a HMP4000 bemeneti csatornáját.

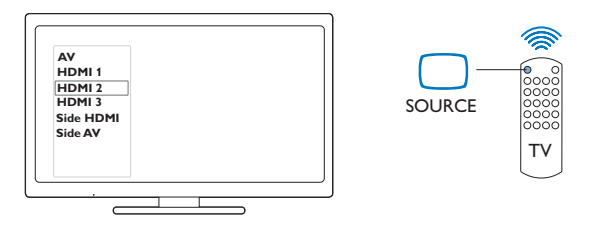

- 3 A HMP4000 készülék készenléti üzemmódba kapcsolásához nyomja meg ismét a O gombot a távvezérlőn.
  - → A feszültségjelző pirosan világítani kezd.

### Automatikus készenlét

A kezdőképernyőn lépjen a 🏶 [Beáll.] > [Rendszer] menüpontba a [Autom. készenléti mód] bekapcsolásához

Ha a **HMP4000** 15 percig nem érzékel gombnyomást vagy médialejátszást, a **HMP4000** automatikusan készenléti módba vált.

### Képernyővédő

A kezdőképernyőn lépjen a **\* [Beáll.]** > **[Rendszer]** menüpontba a **[Képernyővédő késleltetése]** bekapcsolásához.

Ha a **HMP4000** egy előre meghatározott ideig nem érzékel gombnyomást vagy médialejátszást, a képernyővédő bekapcsol. A képernyővédőből való kilépéshez nyomjon meg egy gombot a távvezérlőn.

### A távvezérlő használata

### A HMP4000 bekapcsolása vagy készenléti üzemmódba kapcsolása

• Nyomja meg a ∅ gombot.

Navigálás a képernyők között vagy az opciók között

Ħ

Visszatérés az kezdőképernyőre

 $\blacktriangle, \bigtriangledown, \triangleleft, \blacktriangleright$ 

Navigálás az opciók között

OK

Az opció megerősítése

5

Vissza egy szinttel vagy kilépés

Az opciók menü megjelenítése médialejátszáshoz vagy fájlok közötti navigáláshoz

Nyomja meg a = OPTIONS gombot

### Lejátszás vezérlése

► II

• A lejátszás indítása, szüneteltetése és folytatása

• A lejátszás leállítása

**||** / **▶|** 

• Ugrás az előző/következő médiafájlra

### **◀◀**/ĎÞ

- Keresés visszafelé/előre az adott műsorszámban
- Többszöri megnyomásával módosíthatja a keresés sebességét

▲ / ▼

Fénykép elforgatása

INFO

- Az adott műsorszám adatainak megjelenítése lejátszás közben
- Többszöri megnyomásával kiválaszthatja a képarányt, vagy kicsinyítheti, illetve nagyíthatja a képet. Egy nagyított fényképen történő pásztázáshoz nyomja meg a ▲, ♥, ◀, ▶ gombokat.

SUBTITLE

Hozzáférés a felirat opciókhoz

### A csatlakoztatott USB-eszköz biztonságos eltávolítása

• Nyomja le és tartsa lenyomva a 🗖 gombot, majd válassza ki az opciót

#### A csatlakoztatott tárolóeszközön találhatófájlok és mappák kezelése

• Nyomja meg a EDIT gombot.

### Szövegbevitel

Képernyő-billentyűzet esetén a távvezérlő segítségével léphet a szövegmezőbe.

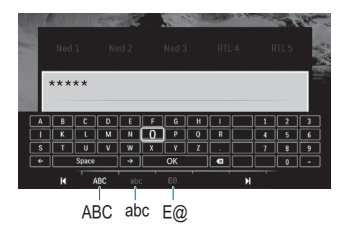

#### Beviteli mód kiválasztása

- Nyomja meg a távvezérlő I◀ / ►I gombját.
  - A képernyő-billentyűzeten kiemelten jelenik meg az aktuális beviteli mód.

ABC : angol nyelvű, nagybetűs bevitel abc : angol nyelvű, kisbetűs bevitel E@ : szimbólumok

#### Szövegbevitel

- Adott billentyűhöz lépéshez nyomja meg a távvezérlő ▲ ▼ <> gombját, a betű vagy szimbólum kiválasztásához pedig a OK gombot.
- 2 A képernyő-billentyűzeten a távvezérlő segítségével válassza ki a beviteli lehetőségeket:

 $\leftarrow$  /  $\rightarrow$  : a kurzor balra és jobbra mozgatása.

💌 : a kurzor előtti bejegyzés törlése.

3 Ha elkészült a bevitt szöveg, kilépéshez válassza a képernyőn megjelenő billentyűzeten a OK gombot.

## 4 Lejátszás

A HDTV készülékén médiatartalmakat jeleníthet meg a következő háttértáreszközökről:

- USB tárolóeszköz
- SD kártya vagy
- SDHC kártya.

### Lejátszás háttértáreszközről

- 1 Csatlakoztassa a háttértáreszközt a HMP4000 készülékhez:
  - USB tárolóeszköz esetén csatlakoztassa a HMP4000 készüléken ide: 🕰
  - Helyezzen SD/ SDHC kártyát a SD nyílásba.

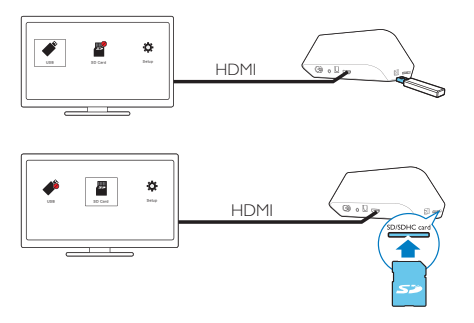

- → Amikor a HMP4000 készülék felismeri az USB-eszközt, a ♣ jelzés helyett ♣ jelenik meg a kezdőképernyőn.
- Amikor a HMP4000 készülék felismeri az SD/ SDHC kártyát, a jelzés helyett a jelenik meg a kezdőképernyőn.
- 2 Válassza ki a kezdőképernyőn a ≠ vagy ∎ elemet.
  - → A médiafájlok az alábbi szempontok szerint csoportosítva jelennek meg:

[Folder]: Az összes fájl és mappa megjelenítése.

[Movies]: Filmfájlok megjelenítése. [Music]: Zenefájlok megjelenítése. [Photos]: Fényképfájlok megjelenítése.

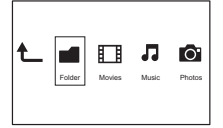

**3** Válassza ki a lejátszandó fájlt.

### Médiafájlok keresése

 A fájlok vagy mappák listájában a = OPTIONS gombot megnyomva választhat opciót:

A [Mappa] lehetőség alatt:

A fájlok különböző nézetekben történő megjelenítéséhez:

- Válassza a [Indexképek], [Lista] vagy [Előnézet] lehetőséget.
- A fájlok médiatípus szerinti csoportosításához:
- Válassza a [Mind.adath.], [Filmek], [Fényk.] vagy [Zene] lehetőséget.

A [Filmek], [Zene] és [Fényk.] lehetőségek alatt:

Egy fájl kulcsszavas kereséséhez:

 Válassza a[Keresés] lehetőséget. Írja be a kulcsszót a képernyőn megjelenő billentyűzet segítségével (lásd 'Szövegbevitel', 12. oldal).

A fájlok különböző lehetőségek szerinti csoportosításához:

Válassza az [Rendezés] lehetőséget.

A mappa nézetbe lépéshez:

Válassza az [Mappára ugrás] lehetőséget.

### Lejátszási lehetőségek kiválasztása

- 1 Lejátszás alatt nyomja meg a távvezérlő 🗮 OPTIONS gombját.
- 2 A ▲ ▼ ◀ ▶ gomb lenyomásával választhat ki egy opciót. A jóváhagyáshoz nyomja meg a OK gombot.
- 14 HU

Videókhoz:

[Felirat]: Felirat nyelvének kiválasztása

[Audió]: Hangcsatorna nyelvi beállítása

[Éjszakai mód]: (Dolby Digital kódolású audiofájlok esetén): A hangos hangsávokat lehalkítja, a halk hangsávokat pedig felerősíti, hogy Ön anélkül nézhessen videókat, hogy másokat zavarna.

[GOTO]: Ugrás a megadott időhöz, felvételhez vagy fejezethez.

[Felvétel ism.]: Az adott felvétel ismétlése.

[Összes ism.]: Az összes fájl ismétlése.

[Ismétlés ki]: Az ismétlés üzemmód kikapcsolása.

[Videobeállítás]: A megjelenítési opciók kiválasztása.

-Zenéhez:

[Ismétlés ki]: Az ismétlés üzemmód kikapcsolása.

[Egy ismétlése]: Az adott fájl ismétlése.

[Összes ism.]: Az összes fájl ismétlése.

[Véletl.ism.]: Az összes fájl lejátszása véletlenszerű sorrendben.

Diavetítéshez:

[Dia időzítése]: A diák közötti váltás időtartamának beállítása.

[Diaátmenet]: A diák közötti váltás módjának beállítása.

[Ismétlés ki]: Az ismétlés üzemmód kikapcsolása.

[Összes ism.]: Az aktuális mappa képeinek ismételt lejátszása.

[Véletl.ism.]: Az aktuális mappa képeinek lejátszása véletlenszerű sorrendben.

[Háttérzene]: Zenefájl lejátszása diavetítés közben.

[Videobeállítás]: A megjelenítési opciók kiválasztása.

### Fájlok kezelése

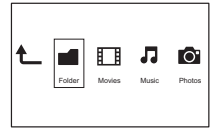

### Fájlok és mappák másolása vagy áthelyezése

- 1 A [Mappa] lehetőség alatt válasszon ki egy fájlt vagy mappát a listából. Több fáil kiválasztásához:
  - (1) A távvezérlőn nyomja meg a EDIT gombot.
    - → Megjelenik az opciók listáia.
  - (2) Válassza az [Több kiválasztása] lehetőséget.
    - → Létrejön egy fájllista, amelyhez hozzáadhatja a fájlokat.
  - (3) A ▲ / ▼ gomb megnyomásával válasszon ki egy fájlt vagy mappát.A ióváhagyáshoz nyomia meg a **FII** gombot.
- 2 3 4 A távvezérlőn nyomja meg a EDIT gombot.
  - Az opciók előugró listáján válassza a [Más.] vagy [Áth.] opciót,
    - Válasszon ki egy célmappát, A jóváhagyáshoz nyomja meg a **FII** gombot.
      - → A kiválasztott fáilok vagy mappák másolása vagy áthelyezése a célmappába megtörtént.

### Fájlok és mappák törlése

- 1 Kövesse a "Fáilok és mappák másolása vagy áthelvezése" szakasz 1-3. lépését (lásd 'Fájlok és mappák másolása vagy áthelyezése', 16. oldal).
- 2 Az opciók előugró listáián válassza a [Törlés] opciót.
  - → A kiválasztott fájlok vagy mappák törlődnek.

### Fájlok és mappák átnevezése

- 1 A [Mappa] lehetőség alatt válasszon ki egy fájlt vagy mappát a listából.
- 2 A távvezérlőn nyomja meg a EDIT gombot.
- 3 Az opciók előugró listáján válassza a [Átnevezés] opciót.
- 4 Az előugró képernyőn megjelenő billentyűzet segítségével szerkesztheti a fájl vagy mappa nevét (lásd 'Szövegbevitel', 12. oldal).

### Zenei lejátszási listák létrehozása

Azokból a dalokból, amelyeket együtt kíván lejátszani, lejátszási listát hozhat létre.

- 1 A [Mappa] lehetőség alatt válassza a zenei fájlokat.
  - (1) A távvezérlőn nyomja meg a EDIT gombot.
    - → Megjelenik az opciók listája.
  - (2) Válassza az [Több kiválasztása] lehetőséget.
    - → Létrejön egy lejátszási lista, amelyhez hozzáadhatja a fájlokat.
  - (3) Egy fájl kiválasztásához nyomja meg a ▲ / ▼ gombot. A jóváhagyáshoz nyomja meg a ▶II gombot.
- 2 3 4 A távvezérlőn nyomja meg a EDIT gombot.
- Az opciók előugró listáján válassza a [Lej.lista mentése] opciót.

Nevezze el tetszés szerint a lejátszási listát.

→ Létrejött egy lejátszási lista.

### Fényképalbumok készítése

Képfájljai számára fényképalbumokat hozhat létre.

- 1 A [Mappa] lehetőség alatt válassza a képfájlokat.
  - (1) A távvezérlőn nyomja meg a EDIT gombot.
    - Megjelenik az opciók listája.
  - (2) Válassza az [Több kiválasztása] lehetőséget. → Létrejön egy lejátszási lista, amelyhez hozzáadhatja a fájlokat.
  - (3) Egy fájl kiválasztásához nyomja meg a ▲ / ▼ gombot. A jóváhagyáshoz nyomja meg a ▶ 🛯 gombot.
  - A távvezérlőn nyomja meg a EDIT gombot.
  - Az opciók előugró listáján válassza a [Fényképalbum mentése] opciót.

Nevezze el tetszés szerint a fényképalbumot.

Létrejött egy fényképalbum.

2 3

4

## 5 Beállítás

- A HMP4000 készülék beállítási opcióit tetszés szerint megváltoztathatja.
- 1 A kezdőképernyőn válassza a 🏶 [Beáll.] elemet.
  - - → Megjelenik a beállítási menü.
- 2 A ▲ ▼ ◀ ▶ gomb lenyomásával választhat ki egy opciót. A OK gomb megnyomásával erősítheti meg az adott opció kiválasztását.
  - A 🕽 gomb megnyomásával léphet vissza egy szinttel feljebb a menüben.

### Rendszer

[A menü nyelve]: A képernyőn megjelenő menük nyelvének kiválasztása. [Felirat]: A videofeliratok nyelvének kiválasztása.

[Képernyővédő késleltetése]: A képernyővédő bekapcsolása, ha a HMP4000 egy megadott ideig inaktív, például lejátszás szüneteltetése vagy megállítása módban. A képernyővédőből való kilépéshez nyomjon meg egy gombot. [Autom. készenléti mód]: A HMP4000 készenléti üzemmódba kapcsol, ha a HMP4000 15 percig nem érzékel gombnyomást vagy médialejátszást. [Lejátszás folytatásának kérése]: Eldöntheti, újraindítja-e a lejátszást onnan, ahol a legutóbb megállította.

[Gyári alapérték-visszaállítás]: Gyári beállítások visszaállítása.

### Hang

[HDMI hangmód]: A HDMI csatlakozó audiokimenetének kiválasztása. [Optikai kimenet]: Az OPTICAL csatlakozó audiokimenetének kiválasztása [Beszédszinkr.]: Audio- és videotartalom szinkronizálása.

### Videó

[Képméretarány]: A kijelző képoldalarányának kiválasztása.

**TV-rendszer]**:Válassza ki a TV-je által támogatott videofelbontást.További részleteket a TV-készülék felhasználói kézikönyvében talál.

[Videonagyítás]: Filmjelenet nagyítása vagy kicsinyítése.

\***[1080P 24Hz]**: 1080p 24 Hz-es videokimenet használata, ahol az 1080p 24 Hz a képfelbontást és a képsebességet jelöli.

[Deep Color]: A színek árnyaltabbak és részletgazdagabbak, ha a videotartalom Deep Color módban készült, és a TV-készülék támogatja ezt a funkciót.

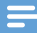

### Megjegyzés

 \*Ha a videofelbontás nem kompatibilis a TV-készülékével, üres képernyő jelenik meg. A lejátszáshoz való visszatéréshez várjon 10 másodpercet.

## 6 EasyLink

A **HMP4000** támogatja a Philips EasyLink szabványt, amely a HDMI CEC (Consumer Electronics Control) protokollt használja. Egyetlen távvezérlőről vezérelhet HDMI-kapcsolaton keresztül csatlakoztatott EasyLink-kompatibilis készülékeket.

- A HDMI-kapcsolaton keresztül csatlakoztassa a HMP4000 készüléket egy, a HDMI CEC protokollnak megfelelő TV-készülékhez.
- 2 ATV-készüléken kapcsolja be a funkciókat, amelyek lehetővé teszik a HDMI CEC műveleteket (Információkat a TV-készülék felhasználói útmutatójában talál).
- 3 A HMP4000 készüléken kapcsolja be az [EasyLink] lehetőséget.
  - Válassza ki a kezdőképernyőn a [Beáll.] > [EasyLink] elemet.Válassza az [Be] lehetőséget.
- 4 Az [EasyLink] lehetőség alatt az alábbi opciók közül választhat:

### [Egyérint. lejátszás]

Amikor elindítja a lejátszást a **HMP4000** készüléken, a TV-készülék automatikusan

átvált a HDMI-bemenet csatornájára.

### [Egyér. készenl. mód]

Amikor készenléti üzemmódba állítja a TV-készüléket, a **HMP4000** készülék is automatikusan készenléti üzemmódba kapcsol.

### [Autom. bekapcs a TV-ről]

Amikor a HMP4000 bemeneti csatornájára kapcsol a TV-készüléken, a HMP4000 automatikusan visszaáll a készenléti üzemmódból.

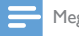

Megjegyzés

A WOOX Innovations nem garantálja a HDMI CEC-készülékekkel való 100%-os kompatibilitást.

## 7 Firmware frissítése USBtárolóeszközön keresztül

A firmware frissítése előtt ellenőrizze a HMP4000 készülék jelenlegi firmwareverzióját. Lépjen a kezdőképernyőn a 🏶 [Beáll.] > [Szoftverfrissítés] > [Verzióadatok] pontra.

- A számítógépén tegye az alábbiakat:
  - (1) Keresse meg a legújabb firmware-t a www.philips.com/support weboldalon.
  - (2) Keresse meg a kívánt modellt, majd kattintson a "Szoftver és meghajtók" lehetőségre.
  - (3) Töltse le a firmware frissítését, és mentse a fájlt egy USBtárolóeszköz gyökérkönyvtárába.
- 2 A HMP4000 készüléken tegye a következőt:
  - (1) Csatlakoztassa az USB-s tárolóeszközt.
  - (2) A kezdőképernyőn válassza a [Beáll.] > [Szoftverfrissítés]> [USBfrissítés] lehetőséget.
    - Ha a készülék frissítést észlel, a rendszer figyelmezteti a frissítés elindítására.
- 3 A frissítéshez kövesse a képernyőn megjelenő utasításokat.
  - Amint a frissítés befejeződik, a HMP4000 automatikusan kikapcsol, majd újra bekapcsol.

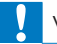

1

#### Vigyázat

 A firmware frissítésének befejeztéig tartsa a HMP4000 készüléket bekapcsolva, a tárolóeszközt pedig csatlakozva.

## 8 Hibakeresés

Ha a Philips ügyfélszolgálatához fordul, szükség lesz a lejátszó típus- és sorozatszámára egyaránt. A típusszám és a sorozatszám a lejátszó alsó részén található. Írja ide a számokat:

Típusszám: \_\_\_\_\_

Gyári szám: \_\_\_\_\_

### Nincs kép.

 A megfelelő videobemeneti csatorna kiválasztásához lásd a TV-készülék felhasználói kézikönyvét

Az USB-tárolóeszköz tartalma nem olvasható.

- Nem támogatott ennek az adott USB-tárolóeszköz formátuma.
- A támogatott memóriaméret legfeljebb 1 TB.
- Győződjön meg róla, hogy a lejátszó támogatja-e ezeket a fájlokat. (Tekintse meg a "Műszaki adatok"> "Lejátszható média" szakaszát).

## 9 Specification

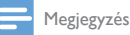

A műszaki jellemzők és a kivitel előzetes bejelentés nélkül változhat.

#### Tápellátás

- Bemenet: 100-240 V~ 50/60 Hz, 15 W
- Energiafogyasztás: < 15 W
- Energiafogyasztás készenléti módban: < 0,5 W</li>

#### Támogatott formátumok:

- Videó: MPEG 1/2/4 (MPEG 4 Part 2), H.264, VC-1, WMV9, Xvid, MKV, RMVB 8/9/10, RM, MPG, AVI, TS, M2TS, TP, IFO, ISO, VOB, DAT, MP4, MPEG, MOV (MPEG 4, H.264), ASF, FLV (640 × 480)
- Hang: Dolby Digital, DTS, MPEG Audio, AAC, RA, OGG, MKA, ADPCM, AC3, WMA (V9), MP3, PCM, LPCM
- Kép: JPEG, JPG, BMP, PNG, GIF (nem animált GIF), TIF, TIFF, HD-JPEG

#### HDD & USB támogatás

- Kompatibilitás: nagy sebességű USB (2.0)
- NTFS, FAT32, FAT, EXT-3, HFS+
- USB MTP támogatás, USB PTP támogatás, USB MSC támogatás

#### Felirattámogatás

• .srt, .sub, .smi, .ssa, .idx+.sub

#### Videó

- HDMI-kimenet: 480i, 480p, 576i, 576p, 720p, 1080i, 1080p, 1080p24
- Kompozit videokimenet: 1 Vpp ~ 75 ohm

#### Hang

- HDMI-kimenet
- Optikai kimenet
- Analóg sztereó kimenet
- Jel-zaj arány (1 kHz): > 90 dB (A-súlyozott)
- Dinamikus tartomány (1 kHz): > 80 dB (A-súlyozott)
- Frekvenciaválasz: +/-0,2 dB

### Főegység

- Méretek (ho x szé x ma): 160 x 91 x 54,1 mm
- Nettó tömeg: 0,25 kg

## Írásos ajánlat

A WOOX Innovations ezennel felajánlja, hogy kérésre biztosítja a termék által használt, a nyílt forráskódú szoftvercsomagokhoz tartozó forráskód másolatát, amennyiben a termékhez ezt a megfelelő licencek előírják. Ez az ajánlat a termék megvásárlásától számított 3 évig érvényes. A forráskód megszerzéséhez írjon az open.source@woox.com címre. Ha nem szeretne e-mailt használni, illetve ha egy héten belül nem kap kézbesítési értesítést az erre a címre küldött levélről, írjon a következő címre: Open Source Team, 6/F, Philips Electronics Building, 5 Science Park East Avenue, Hong Kong Science Park, Shatin, New Territories, Hong Kong, Ha levelére kellő idő belül nem érkezik visszaigazolás, kérjük, írjon a fenti e-mail címre.

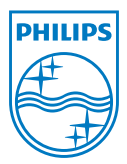

Specifications are subject to change without notice. 2013 ©WOOX Innovations Limited.All rights reserved. This product was brought to the market by WOOX Innovations Limited or one of its affiliates, further referred to in this document as WOOX Innovations, and is the manufacturer of the product. WOOX Innovations is the warrantor in relation to the product with which this booklet was packaged. Philips and the Philips Shield Emblem are registered trademarks of Koninklijke Philips N.V.

HMP4000\_12\_UM\_V2.0 wk1337.3